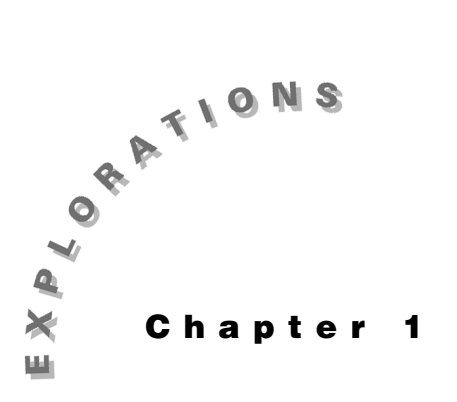

#### Features Used

NewProd, solve(), Matrix Editor, Simult(), CATALOG, STO►

Setup

• 1 setFold dc

Analysis

**DC Circuit** This chapter shows three examples of the use of nodal analysis to solve linear circuits. The first two examples use the solve() command to solve a set of linear equations for a circuit. The third example shows how to write the equations in matrix form and use simult() to solve them.

)

### **Topic 1: Nodal Equations Using solve(**

Given the circuit shown in Figure 1, find v1 and v2.

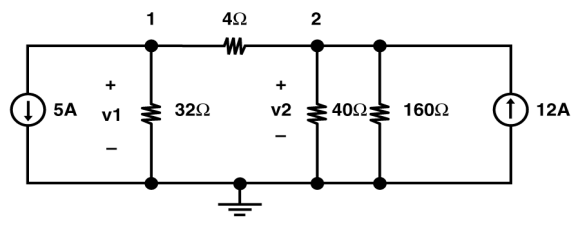

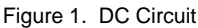

Nodal analysis can be used to solve for the voltages of a circuit by summing the current leaving each node. Kirchhoff's current law states that the currents out of a node must sum to zero. The current through each resistor is calculated from Ohm's law by:

- Defining the voltage drop across the resistor in the direction of the current as the voltage at the node of the incoming current of the resistor minus the voltage at the node of the outgoing current of the resistor, and
- Dividing the voltage drop by the resistance of the resistor.

For a circuit with N+1 nodes (including the ground node), this process gives N equations with N unknown voltages. For the circuit above, summing the currents out of node 1 gives

$$5 + \frac{v1}{32} + \frac{v1 - v2}{4} = 0$$

The sum of the currents out of node 2 is

$$\frac{v2 - v}{4} + \frac{1v}{40} + \frac{2v}{160} - 12 = 0$$

The following series of steps leads to a solution of these two equations.

- 1. Clear the TI-89 by pressin [2nd] [F6] 2:NewProb [ENTER].
- **2.** Enter the equation for node 1 and store it a **n1** as shown in screen 1.

5 + v1 ÷ 32 + ( v1 − v2 ) ÷ 4 = 0 STO► n1

**3.** Enter the equation for node 2 and store it a **n2** as shown in screen 2.

 $(v_2 - v_1) \div 4 + v_2 \div 40 + v_2 \div 160 - 12 = 0$ n2

**4.** Finally, solve fo **v1** an **v2**hising th **solve()** command, as shown in screen 3.

CATALOG solve( n1 CATALOG and n2 , 2nd [{] v1 , v2 2nd [}]

The two voltages are calculated a v1 = 96 V an v2 = 128 V. d

#### **Topic 2: Nodal Equations with Voltage Sources**

When a voltage source is present between two nodes, Ohm's law cannot be used to calculate the current through the source (as in Topic 1). Fortunately, this difficulty can be overcome easily by giving a name to the current through the voltage source (as shown below) and treating this current as an unknown. Nodal analysis then can be used to find the solution for the voltages of the circuit shown in Figure 2.

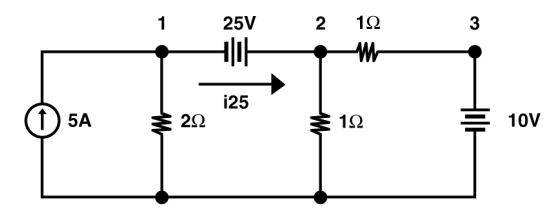

Figure 2. A DC Circuit with Three Sources

First, write the nodal equations in a form similar to that entered into the TI-89 as

node1: 
$$-5 + \frac{v1}{2} + i25 = 0 \rightarrow n - 1$$
  
node2:  $-i25 + \frac{v2}{1} + \frac{v-2v}{1} = 0^3 \rightarrow n2$   
node3  $v3 = : +0 n3$ 

**Note:** Some textbooks use the concept of a "supernode," which in effect combines the nodal equations for node1 and node2 into a single equation and eliminates i25.

**Note**: Press alpha before entering alphabetic characters.

g

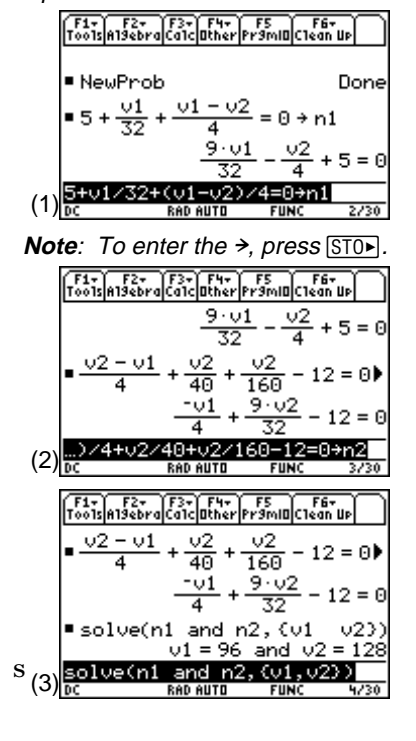

Notice that the current flowing through the 25 V source from left to right is defined as **i25**. This unknown current becomes another variable which will be found as part of the solution. The voltage drop of the 25 V battery establishes the relation between **v1** and **v2** as

equation 1:  $v2 = v1 + 25 e \rightarrow$ 

To enter these equations into the calculator:

- 1. Clear the TI-89 by pressing 2nd [F6] 2:NewProb ENTER.
- 2. Enter the equation for node1 as shown in screen 4.
   (·) 5 + v1 ÷ 2 + i25 = 0 STO► n1
- 3. Enter the equation for node2 as shown in screen 5.
  (·) i25 + v2 ÷ 1 + ( v2 − v3 ) ÷ 1 = 0 STO• n2
- 4. Enter the node3 equation (screen 6).
  v3 ≡ 10 (STO►) n3
- 5. Enter the last equation for the 25 V source (screen 7).
  v2 = v1 + 25 STO> e1

Screen 8 shows a summary of the four equations, which can be displayed by entering their names—**n1**, **n2**, **n3**, and **e1**.

6. Finally, solve for v1, v2, v3, and i25 by using solve() as shown in screen 9.

 $\label{eq:catalog} \begin{array}{c} \mbox{CATALOG} \mbox{ solve( n1 CATALOG} \mbox{ and n2 CATALOG} \mbox{ and n3 CATALOG} \\ \mbox{and e1 }, \mbox{ 2nd } [ \mbox{ } ] \mbox{ } v1 \mbox{ } , \mbox{ } v2 \mbox{ } , \mbox{ } v3 \mbox{ } , \mbox{ } i25 \mbox{ 2nd } [ \mbox{ } ] \mbox{ } ) \end{array}$ 

The complete result is

v1 = -14 V, v2 = 11 V, v3 = 10 V, and i25 (the current through the 25 V source) = 12 A.

$$\begin{bmatrix} f_{1*} & f_{2*} & f_{3*} & f_{4*} & f_{5} \\ \hline Tools[al3ebra]Colc] Bther[Pr5mill]Clean up] \\ \bullet NewProb Done \\ \bullet -5 + \frac{v1}{2} + i25 = 0 + n1 \\ i25 + \frac{v1}{2} - 5 = 0 \\ \hline (4) & \frac{-5+v1/2+i25=0+n1}{Dc} \\ \hline DC & RAD AUTO & FUNC & 2/30 \\ \hline \end{bmatrix} \\ \begin{bmatrix} f_{1*} & f_{2*} & f_{3*} & f_{4*} & f_{5} \\ \hline Tools[al3ebra]Calc] Bther[Pr5mill]Clean up] \\ \bullet -5 + \frac{v2}{2} + i25 = 0 + n1 \\ i25 + \frac{v1}{2} - 5 = 0 \\ \hline -i25 + \frac{v2}{1} + \frac{v2 - v3}{1} = 0 + n2 \\ -i25 + 2v1 + (v2 - v3) + i=0 + n2 \\ \hline 0C & RAD AUTO & FUNC & 3/30 \\ \hline \end{bmatrix}$$

Note: Enter the first - (negative) by pressing - below 3 and the second - (subtract) by pressing - to the right of 6.

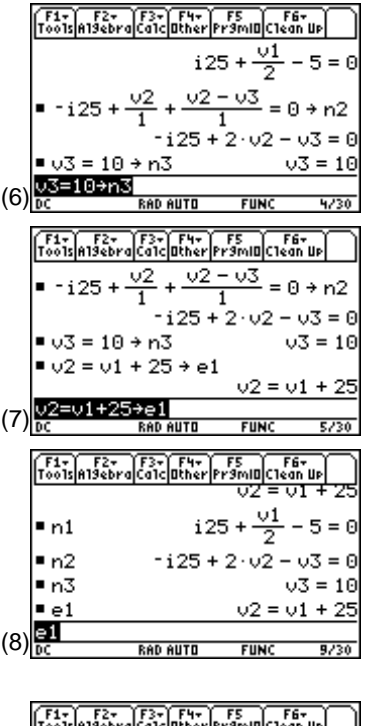

|     | Too1s | A19ēbra Ca | 1c Other | Pr9mID C1 | ean Up   |
|-----|-------|------------|----------|-----------|----------|
|     |       |            |          | 2         | 0 0      |
|     | ■ n2  |            | -i25+    | - 2·v2    | - v3 = 0 |
|     | ∎ n3  |            |          |           | v3 = 10  |
|     | ∎e1   |            |          | v2 =      | v1 + 25  |
|     | so)   | lve(n1     | and r    | n2 and    | n3 a⊯    |
|     | i25   | 5 = 12 a   | and vi   | 1 = -14   | and 🕨    |
| (0) | 3 a   | ind el,    | (v1, v   | 2, v3, :  | i25>)    |
| (9) | DC    | RA         | D AUTO   | FUNC      | 10/30    |

#### Topic 3: Nodal Equations Using simult()

Another approach to solving the problem in Topic 2 is to convert the equations to matrix form. The equations as shown in screen 8 are rearranged as

node1: 
$$\frac{1}{2}v1 + i25 = 5$$
  
node2:  $2v2 - v3 - i25 = 0$   
node3:  $v3 = 10$ , and  
eqn1:  $-v1 + v2 = 25$ 

In matrix form they appear as:

 $\begin{bmatrix} 1/2 & 0 & 0 & 1 \\ 0 & 2 & -1 & -1 \\ 0 & 0 & 1 & 0 \\ -1 & 1 & 0 & 0 \end{bmatrix} \begin{bmatrix} v_1 \\ v_2 \\ v_3 \\ i_{25} \end{bmatrix} = \begin{bmatrix} 5 \\ 0 \\ 10 \\ 25 \end{bmatrix}$ 

- 1. To create the square matrix on the left side, press APPS and select 6:Data/Matrix Editor and 3:New in sequence, as shown in screen 10.
- **2.** Press ENTER to display screen 11.
- **3.** To enter a matrix, press () and  $\odot$  to highlight **2:Matrix** (screen 12) and press [ENTER].
- Press ⊙ twice and enter the Variable name. (For convenience, call it mata.) Using ⊙, fill in Row dimension: 4 and Col dimension: 4 as shown in screen 13.

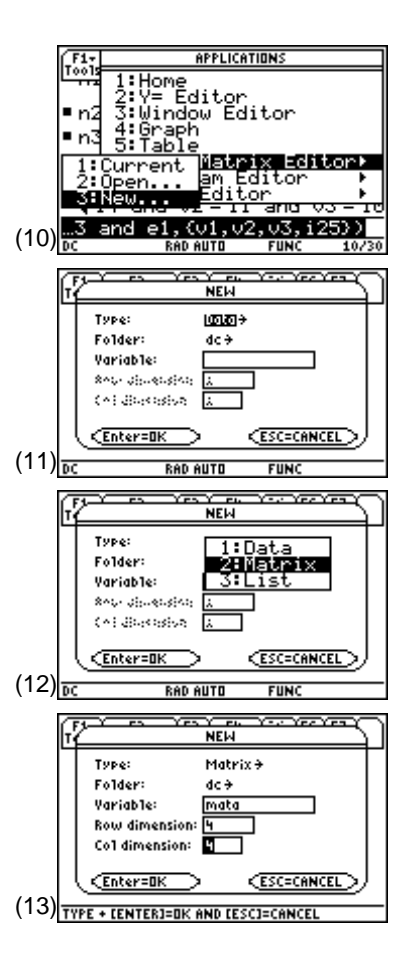

F1+ F2 F3 33 001s Plot Setup Cell 30 434 UtilStat MA1 4x4 (14)ID AUTO FUNC FZ Plot Setu 53 Ce11 :: F6-F7 Uti1Stat Ce11 Width: 1 3 (15) <mark>문</mark> RAD AUTO 15. F64 F7 34  $(16) \frac{r1c1=0}{M}$ RAD AUTO FUN F1+ F2 Tools Plot Setup Cell See. MA1 4x4  $(17) \frac{r4c}{pc}$ RAD AUTO FUNC NEW Туре: Matrix <del>)</del> Folder: dc∌ Variable: Row dimensio Co1 dimension: (18) TYPE + LENTERJEDK AND LESCJECANCE F1+ F2 ToolsPlot Setup Cell: Util Stat MAT 4x1 23 16 25(19)F1+ F2+ 0015/A19ebi moler an lis €14 and v2 = 11 and v3 = 10 1/2 Θ Θ 1 Θ 2 -1 -1 ∎ mata Θ Θ 1 Θ Θ ø (20)RAD AUTO FUN

**5.** Press ENTER. You will see screen 14.

- **6.** To see all four columns, press ] and set the cell width to **5** (screen 15).
- **7.** Press ENTER twice to see screen 16.
- **8.** Fill in the rows and columns with the numbers from the circuit matrix as shown in screen 17.
- To create the column matrix on the right side of the matrix equation, press F1 and select 3:New. Define it as: Type: Matrix, Variable: colb, Row dimension: 4, and Col dimension: 1 (screen 18).
- **10.** Press ENTER and fill in the values (screen 19).
- **11.** Press <u>HOME</u> to return to the Home screen and check the contents of **mata** and **colb**, shown in screens 20 and 21.

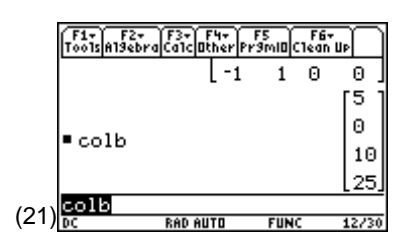

**12.** Enter CATALOG simult(mata, colb) (screen 22).

**Note:** The **simult()** command returns a column vector that contains the solutions to a system of linear equations.

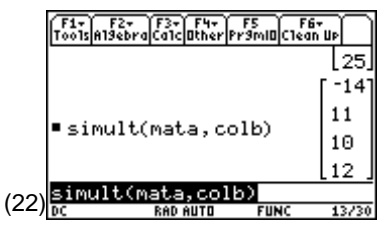

Referring to the matrix equation for the circuit as shown below, the values returned by **simult()** correspond to the variables in the first column vector. The solution is **v1**=-14 V, **v2**=11 V, **v3**=10 V, and **i25**=12 A, the same answer as in Topic 2.

| 1/2 | 0 | 0  | 1] | [v1] |   | 5  |  |
|-----|---|----|----|------|---|----|--|
| 0   | 2 | -1 | -1 | v2   |   | 0  |  |
| 0   | 0 | 1  | 0  | v3   | = | 10 |  |
| -1  | 1 | 0  | 0  | i 25 |   | 25 |  |

# **Tips and Generalizations**

There are many ways a command can be entered on the Home screen. For example, to enter **solve()**:

- Type it: alpha alpha solve alpha (). Here alpha alpha locked the alpha key and the single alpha unlocked it.
- Use the function key menus: F2 1:solve(.
- Use the catalog: <u>CATALOG</u> **s**. Pressing **s** scrolls to the first command that begins with **s**. If needed, press ⊙ to get to the desired command.
- Use [2nd] [MATH] 9:Algebra, 1:solve(.
- If it has been used before, press  $\odot$  on the Home screen until the desired command is highlighted and then press ENTER.

## Summary

In this chapter, nodal analysis was used to generate equations to solve a circuit. Loop analysis (or any method that produces N equations and N unknowns) also can be used to produce equations for the TI-89 to solve. The equations can include complex values (Chapter 4) and do not have to be linear. In fact, they also can include derivatives as shown in Chapter 2.